After clicking on the link provided in the website related to admission, you will be presented with the following screen

| Now Applicant High Lip | Alteacty Have an account. Log-In |
|------------------------|----------------------------------|

After successful creation you will be presented with this following message box and a SMS as well as e-mail will

| gtac.applythrumet.co.in tays:<br>Your Accounting back Subsected Unions |    | * |
|------------------------------------------------------------------------|----|---|
|                                                                        | 08 | Ī |
|                                                                        |    |   |

------ Sample Email------From: Government College Of Art and Craft,Calcutta <gcac@applythrunet.co.in> Date: Tue, May 9, 2017 at 7:26 PM Subject: Account Info of Online Govt. College of Art and Craft To: hari123@gmail.com

This is an autogenerated email.

Your Account with Online Govt. College of Art and Craft has been successfully created. Your Account Info as follows. Login Name : 9837740891 Password : Hari@1234

Use this login details for futher communication.

Regards

-

Disclaimer : The name & number shown above , in case having any semblance with anybody living/dead is purely coinicidental

Choose the course you want to apply for ( in the event of being presented with the two options)

| Application for     RUMPSSION TEST COMM (0.7.0)     COMPACTORN     COMPACTORN (0.07.16)     ADV[CATTORN FORM / 0.07.16]     ADV[CATTORN FORM / 0.07.16]     ADV[CATTORN FORM / 0.07.16]     ADV[CATTORN FORM / 0.07.16] | Application for     Application for     A |                                                                                       | same any part front the left late of the mean to appear.                                                              |
|----------------------------------------------------------------------------------------------------|----------------------------------------------------------------------------------------------------|---------------------------------------------------------------------------------------|----------------------------------------------------------------------------------------------------|
| CONSEQUENCE 2007-001<br>#WILLEATON FORMATION<br>#UNICENTIAL PROPERTIES<br>BUILT 101                                                                                                    | CONSEQUENCES 200 40                                                                                                    | <ul> <li>Application Far<br/>achievement test form. But a<br/>Prophosition</li> </ul> |                                                                                                    |
| 3017.40                                                                                                    | 2017 (4)<br>The extent is an applicable with fraction matters (3.5 and minist fraction fraction fraction<br>fraction fraction is fractional fraction fraction fraction fraction fraction fractions in the second fraction                                                                                                    | COMPERINGEN 2007-181                                                                  |                                                                                                    |
|                                                                                                    | The exclusion comparison with Sectors Destroy and an exclusion (3.2 and antice (3.4 and a first sector)). Sector<br>Terminal Constitions 1. Reference Frances 1. Reference Frances Frances - Manual Advances - Manual Advances                                                                                                    | The second second                                                                     |                                                                                                    |
|                                                                                                    |                                                                                                    | Triti La Constitu                                                                     | en 1 Parez Anna 1 Belana desendarias Ander 1 Parez de Lances V desendantes<br>mandanes de francés de tradicio d'anti- |

After clicking on the desired course , you will be presented with the screen below. The date ranges are fictitious and for your understanding of the screen only. Please refer to the actual dates , when presented with the screen real time.

| Analy along has                                          | ADMISSION TEST FORH: B.F.A FOUNDATION COURSE(SESSION 2017-10) |                                                                                                    |                                                                                                    |  |  |  |  |
|----------------------------------------------------------|---------------------------------------------------------------|----------------------------------------------------------------------------------------------------|----------------------------------------------------------------------------------------------------|--|--|--|--|
| ADMISSION TEXT FORM B.R.A                                | Assessmen Details :                                           | ADREESION TEST FORM, B. KA FORMORTION<br>COURSELSTSEIDIN 2017-101                                                                                                    |                                                                                                    |  |  |  |  |
| COUNSELSENSION JULY 16)                                  | intelligation -                                               |                                                                                                    |                                                                                                    |  |  |  |  |
| ACHESSION FOR FUR<br>ACHESSION I.A.A.SESSION<br>2017-19) | How to Appro-                                                 | 1 1 1 1 1 1 1 1 1 1 1 1 1 1 1 1 1 1 1                                                                                                    |                                                                                                    |  |  |  |  |
|                                                          | 140                                                           | 1                                                                                                    |                                                                                                    |  |  |  |  |
|                                                          | Sature (DF)                                                   | -                                                                                                    |                                                                                                    |  |  |  |  |
|                                                          | Dates                                                         | dature                                                                                                    | Start Date Frei Loire                                                                                                    |  |  |  |  |
|                                                          |                                                               | Apply Orkne<br>Hoothcamon of Thick<br>Page<br>Recent of Jodanstall<br>Application Press                                                                                                    | 00 Herr 2017 15 Jun 2007<br>00 9800 1 25 Jun 199<br>01 9800 1 25 Jun 199<br>00 9800 1 25 Jun 199<br>00 9800 1 25 Jun 199<br>00 9800 1 25 Sector<br>01 Herr 2017 15 Jun 2018<br>00 9800 1 25 Sector |  |  |  |  |
|                                                          | Discharser :                                                  | This have Application constraints index are designed<br>based on the Adversion and the adversary constraints, considering<br>are advected to read the advectionment, constitution and<br>advection subordiate through the constraints and<br>application subordiate through the constraints are<br>may that consistent may fulfilled at the minimum det<br>in the advectioners) and Application is address to<br>advections of the architecture of an advect to<br>advection is the weight of the application in the<br>response of the architecture of an advect |                                                                                                    |  |  |  |  |
|                                                          | Sellent, Ooline Application (                                 | Acaty Ine                                                                                                    |                                                                                                    |  |  |  |  |
|                                                          | Brawner Germakhiller                                          | The website is comp<br>Explorer versions (i                                                                                                    | atible with Internet<br>.0 and above),Moxilia                                                                                                    |  |  |  |  |

There are four TABS, namely Personal Details, Upload & Submit, Preview Application & Payment Details for completion of the application process.

## Please have a look into the first TAB

| GOVE                                                          | INMENT COLLEGE OF ART & CRAFT, CALCUTTA                                                                                                    |    |
|---------------------------------------------------------------|----------------------------------------------------------------------------------------------------|----|
| ADMISSION                                                     | TEST FORM: ILEA FOUNDATION COURSE(SESSION 2017-18)                                                                                                    |    |
| App                                                           | licant's Name : HARIPADA MONDAL                                                                                                    |    |
| -                                                             | چ ک 😨                                                                                                    |    |
| Personal Delate                                               | these hides Anna sphilas Speakland                                                                                                    |    |
| 23                                                            | Personal Octavia                                                                                                    | E. |
| Information nece entered in t                                 | he Name of the Candidate field cannot be changed after saving.                                                                                                    |    |
| 1. Notice applied for                                         | NA PROMETRY DURING DISTRIBUTION (1977) 181 (*                                                                                                    |    |
| J. Manuel of the Canadianate                                  |                                                                                                    |    |
| UKR Alightsheets in Block Lanters                             | HWI EWGA MONDAL                                                                                                    |    |
| Muldhe Ramon, Laser Rama (                                    |                                                                                                    |    |
| San Patrier ald samples in Reven                              | ASH/TUSH MONDAL                                                                                                    |    |
| Bis Parker's/Barrikas's Contact                               | Contraction and the second state                                                                                                    |    |
| In. Demonstrate Of Pathens' Secondary                         | Brear Hiright Noteshirit, Peake darini Leefe 2011; 43.                                                                                                    |    |
|                                                               |                                                                                                    |    |
| 4. Methodatty * A                                             | States & Papers Anthrop P                                                                                                    |    |
| E. Sender * 1                                                 | haferit •                                                                                                    |    |
| 6. takator -                                                  | Interest Religion                                                                                                    |    |
| C. Conte *                                                    | Balant Galate •                                                                                                    |    |
| 8. Multitle Planate Charlesged?                               | Selast PWD +                                                                                                    |    |
| (83)                                                          |                                                                                                    |    |
| 604                                                           | ERNMENT COLLEGE OF ART & CRAFT,CALCUTTA                                                                                                    |    |
| ADMISSI                                                       | ON TEST FORM: B.J.A FOUNDATION COURSE(SESSION 2017-18)                                                                                                    |    |
|                                                               | pplicant's Name : HARIPADA MONDAL                                                                                                    |    |
| ÷.                                                            | 8 ® 2                                                                                                    |    |
| Personal Del                                                  | a glastigan freetige.co. Spolftere                                                                                                    |    |
| R.                                                            | Personal Details                                                                                                    |    |
| Information once entered b                                    | o the Name of the Candidate field carnot be changed after seving.                                                                                                    |    |
| 1. Permit applied for                                         | EXAMPLATION COURSE AND AN A PARTY AND AN A PARTY AND A PARTY AND A |    |
| 2. Stanta of the Candidate *                                  |                                                                                                    |    |
| AND IN ADDRESS IN MILLION CONTINUES.                          | SEPTERAMONIAL                                                                                                    |    |
| Sarrey Ranse offer Fred Marin,<br>Missile Name, Last Hearte ( |                                                                                                    |    |
| In Antonia and an and                                         | # Searchers O'Gardarichers                                                                                                    |    |
| The Factor of Contrast of Factor                              | ASHITCHH MONDAL                                                                                                    |    |
| 30. Pather Missington & Contect<br>Tex. *                     | Teleficities Contraction Contraction Contraction                                                                                                    |    |
| To. Groupsters Of Fallen/Gaunders                             | OVERTIMETY                                                                                                    |    |
|                                                               | ALM SN                                                                                                    |    |
| A Robustly *                                                  | , BOODHIM                                                                                                    |    |
| Lückter *                                                     | DRAMMO ONERS                                                                                                    |    |
| 8. Subgrave 7                                                 | - herest Religion •                                                                                                    |    |
| S. dara. *                                                    | Liker Carls +                                                                                                    |    |
| 8. Werter Photody Duburged"                                   | Select PAG *                                                                                                    |    |
|                                                               |                                                                                                    |    |
| & Sandor                                                      | · Made ·                                                                                                    |    |
| A. Rodgiers                                                   | • • • • • • • • • • • • • • • • • • • •                                                                                                    |    |
| T Tink                                                        | I I I I I I I I I I I I I I I I I I I                                                                                                    |    |
| B Weathar Proceeding Chart                                    |                                                                                                    |    |
| a many                                                        |                                                                                                    |    |
| in the other                                                  | Dec + 1994 + 201                                                                                                    |    |
| Age to up to \$1,000                                          | The second second second second                                                                                                    |    |
|                                                               | 1 1 1 1 1 1 1 1 1 1 1 1 1 1 1 1 1 1 1                                                                                                    |    |
|                                                               |                                                                                                    |    |
|                                                               | PROTECTION COLOR                                                                                                    |    |
|                                                               |                                                                                                    |    |
| The distance of the                                           | Panton                                                                                                    |    |
|                                                               | Annual Control Balance Balance Ba                                                                                                    |    |
|                                                               | TTT /                                                                                                    |    |
|                                                               | Presente 1 1 1 1 1 1 1 1 1 1 1 1 1 1 1 1 1 1 1                                                                                                    |    |
|                                                               |                                                                                                    |    |
|                                                               | addene * .                                                                                                    |    |
|                                                               |                                                                                                    |    |
| The second second                                             | Patrice                                                                                                    |    |
| The designed for several second                               |                                                                                                    |    |

| Equivalent Lang                                                                                                    |                           |                               |                                |         |                                | _       |
|----------------------------------------------------------------------------------------------------|---------------------------|-------------------------------|--------------------------------|---------|--------------------------------|---------|
|                                                                                                    | Name of the<br>Domination | Ther of<br>Passing<br>CONTROL | Division<br>/1k3d9<br>Obtained | % Marta | Block / Caused /<br>University | Au8 16a |
|                                                                                                    | 10-0 Ct Standy *          |                               |                                |         |                                |         |
| 13. Bile and east Qualification.*                                                                                                    |                           |                               |                                |         |                                |         |
|                                                                                                    |                           |                               |                                |         |                                |         |
| 54. Extend for our of Equivalenties<br>please only one stronger, Under to<br>Unconductant for strong workformed<br>can be changed (). <sup>10</sup> | Select Company            | •                             |                                |         |                                |         |
| 16.8.20ml Johnson (See S.Hull Start)                                                                                                    |                           | -                             |                                |         |                                |         |
| Fairs out to die (1) and an address                                                                                                    |                           |                               |                                |         |                                |         |
|                                                                                                    |                           |                               |                                |         |                                |         |

Please note that the sl.no. 15 cannot be edited , it flows from the registration screen.

Once you click on the next button , you will be presented with message box , seeking your confirmation. In case of any editing required , please click on the "No" button and do the needful. If "Yes" is selected it will take you to the next tab

| "A Montesi Salitates"                                                                                                    | A Rease Coptex to Internet     Prov. Acceleration 2: A PERMISSION COURSE     Section 2: A PERMISSION COURSE     Section 2: A PERMISSION COURSE     Prov. Internet Acceleration 2: A PERMISSION COURSE     Prov. Internet Acceleration 2: A PERMISSION COURSE     Prov. Internet Acceleration 2: A PERMISSION COURSE     Prov. Internet Acceleration 2: A PERMISSION     Prov. Acceleration 2: A PERMISSION COURSE     Prov. Acceleration 2: A PERMISSION COURSE     Prov. Acceleration 2: A PERMISSION     Prov. Acceleration 2: A PERMISSION COURSE     Prov. Acceleration 2: A PERMISSION     Prov. Acceleration 2: A PERMISSION     PROV. ACCELERATION     PROV. ACCELERATION     PROV. ACCELERATION     PROV. ACCELERATION     PROV. ACCELERATION     PROV. ACCELERATION     PROV. ACCELERATION     PROV. ACCELERATION     PROV. ACCELERATION     PROV. ACCELERATION     PROV. ACCELERATION     PROV. ACCELERATION     PROV. ACCELERATION                                                                                                    |
|----------------------------------------------------------------------------------------------------|----------------------------------------------------------------------------------------------------|
| <ul> <li>Select Score of Gardelandon<br/>Deleted only one ensure<br/>concentration for the selection of<br/>concentration for the selection of<br/>the bardeland of the selection of<br/>the bardeland of the selection of<br/>the selection of the selection of<br/>the selection of the selection of<br/>the selection of the selection of<br/>the selection of the selection of the<br/>selection of the selection of the selection of<br/>the selection of the selection of the selection of the<br/>selection of the selection of the selection of the selection of the<br/>selection of the selection of the selection of the selection of the<br/>selection of the selection of the selection of the selection of the<br/>selection of the selection of the selection of the selection of the<br/>selection of the selection of the selection of the selection of the<br/>selection of the selection of the selection of the selection of the<br/>selection of the selection of the selection of the selection of the<br/>selection of the selection of the selection of the selection of the<br/>selection of the selection of the selection of the selection of the<br/>selection of the selection of the selection of the selection of the<br/>selection of the selection of the sel</li></ul> | Company Scheduler Datas<br>Marker Mexada Chalanged INV<br>Data of Inth. COST/1999<br>Models (BEN) Alog Calamater Exam 123456<br>Seguination Noof T-I-O or Exampler Exam 123456<br>Scatterbasen (Noof T-I-O or Exampler Exam 123456<br>Scatterbasen Noof T-I-O or Exampler Exam 123456<br>Scatterbasen (Noof T-I-O or Exampler Exam 123456<br>Scatterbasen (Noof T-I |
| Tests marked in 71 and marked by                                                                                                    | Tes By                                                                                                    |

## The next TAB is the Upload TAB

|                                                                                                    | Town the law the shorter                                                                                        | -                               |          |
|----------------------------------------------------------------------------------------------------|----------------------------------------------------------------------------------------------------|---------------------------------|----------|
| 28. Spinet Press. *                                                                                                    | (Addition of the 1 for the 1 for the                                                                            |                                 |          |
| Gan balance 1068 at 1868 (Dimension 186 W X<br>1971 BLURS on balance 2.2.5 on Works                                                                                                    |                                                                                                    |                                 |          |
| 11. Uphead Adrest Card / Republisher Contlinion<br>from Recognized Encod/Control For Age Front <sup>10</sup>                                                                                                    | Opener Fair Net Net termine                                                                                     | -                               |          |
| Size battanen 1998 ta 5998 (Browniers 1984 M.X.<br>2018 HI (20.7 we Height s 21 ve Walks at 2005)                                                                                                    |                                                                                                    |                                 | -        |
|                                                                                                    | Okone File Net Merchannet                                                                                       | (UAM)                           |          |
| 22. Spelant Mosk Blank <sup>10</sup><br>Stan between 10008 in 10008 (Strongston, 1604 W 3<br>2020 10 (20, 7 on Height of the Wildle of Delayer                                                                                                    |                                                                                                    |                                 |          |
| 21 Julian PMD Centilian *                                                                                                    | Cleanse File No. 10 classes                                                                                     | -                               |          |
| Sam between VORK in 20148 (Simanian HEEV).<br>2019 FB CELF on Product a 21 to 900001 of 200001<br>Opplication only for the canadidate who have<br>executed the SUPP final as "VSF on the Stat page of<br>the application faces)                                                                                                    |                                                                                                    |                                 |          |
|                                                                                                    | Through the life frequency                                                                                      | -                               |          |
| 22. Spheral Meets Sheers                                                                                                    | Contraction of the second second second second second second second second second second second second second s |                                 |          |
| Size hanvese 30082 in 10088 (Sevander VISA V X<br>2016 kg (20.7 pm Height s 21 ym Weithic ar 209yp)                                                                                                    |                                                                                                    |                                 |          |
| 20. Upland PMD Carellineae                                                                                                    | Observe File No. No. No. 1010000                                                                                | (1111)                          |          |
| Sinc hartradien WORE in 10048 (Borusshien 1014 th 1<br>2018 No CRI 7 on Height of 11 on Virallia at 2005pt<br>(Application only for the collaboration of a form<br>excluded On WYS final as 1027 in the final page of<br>the application from:                                                                                                    |                                                                                                    |                                 |          |
| 24. Sphani Gengery Continue *                                                                                                    | Education 7 day Not Not information                                                                             | Cum                             |          |
| Sex between XXXX is XXXXX in XXXXX in XXXXXX<br>XXXXX is XXXXXXXXXXXXXXXXXXXXXXX                                                                                                    |                                                                                                    |                                 |          |
| 29. Uplead Condition's Pull Dignoloue *                                                                                                    | Chemin File No. 10 (Record                                                                                      | Citter                          |          |
| Ban between 10 KB to 4848 (Discession 183 W K 83<br>19,063 on Weet X K Too Height)                                                                                                    |                                                                                                    | 08                              |          |
| D. Feen                                                                                                    |                                                                                                    |                                 |          |
| 21. On Charatteri<br>21. On Charatteri<br>21. Interneting Atrialices them<br>22. All prestingents are furthering theory and neuron<br>23. It have must subscribed any other a galantice formula<br>24. It is not an use of the Account of an extension device<br>24. It is not an use of the Account of an extension device<br>24. It is not an use of the Account of an extension device<br>24. It is not an use of the Account of an extension device<br>24. It is not an use of the Account of an extension device<br>24. It is not an extension of the Account of an extension device<br>24. It is not an extension of the Account of the Account of the Accoun | ert oc.tadiera of ny tenevedy.<br>Na adres tyricas<br>of tate of these my adres into be a                       | andral to relian serially in so | ar time. |

The next tab will display all information entered from your end.

| ADM                                | Applicant's Name : HARIPADA MONDAL                                                                                                    |
|------------------------------------|----------------------------------------------------------------------------------------------------|
| Here                               | Terrer Bander Agglanten Pegram Dealb                                                                                                    |
| 1                                  |                                                                                                    |
| Personal and Gualification         | 1 Details                                                                                                    |
| Post Applied Att                   | They a POVADA YOM I DONDE DEDTER DET YOU                                                                                                    |
| hate                               | PARAMA ANY ANY ANY ANY ANY ANY ANY ANY ANY AN                                                                                                    |
| Materia Mana Manufactoria Maria    | A REALTON MURLIN.                                                                                                    |
| later of the interval of the tribe | 1 XXN 134+61                                                                                                    |
| Distantist (3 Sales Statement      | 129/02                                                                                                    |
| Naturality                         | Teles:                                                                                                    |
| Service .                          | tage -                                                                                                    |
| Sign-                              | - #483.528                                                                                                    |
| time :                             | SCHWILLING CROM                                                                                                    |
| Autor Million Deterant             |                                                                                                    |
| Mar my                             | - Du                                                                                                    |
| Terr Of Enterthymeticson           | 49/001966                                                                                                    |
| MONDAGE                            | Addimia IO Destructives KD H0540<br>PC Address Status<br>PC Address Status |
| Ne Maria (Perranami                | Addiment 20 Installer (Frank)<br>R.D. Addesert (Frank)<br>Missi Review And (Frank)<br>Frank Review And (Frank)<br>Frank Review                                                                                                    |

| laga terd        |          |   |
|------------------|----------|---|
| Martillage       |          |   |
| Gengey Gentlane  |          | - |
| AV9 Getture      |          |   |
| Second Lawrence  |          |   |
| Place;           | CALCO.   |   |
| Tierd as advants | with the |   |

After verifying all the entries in the Preview Tab , you will be required to move on to the "Payment Details" page for completion of the submission procedure.

| 11 Approxit Mosts     12 Approxit Mosts     13 Approxit Mosts     14 Approxit Mosts     14 Approxit Mosts     14 Approxit Mosts     14 Approxit Mosts     14 Approxit Mosts     14 Approxit Mosts     15 Approxit Mosts     16 Approxit Mosts     17 Approxit Mosts     18 Approxit Mosts     19 Approxit Mosts     19 Approxit Mosts <th></th> <th>Payment and Diter Details</th>                                                                                                    |                                       | Payment and Diter Details                                                                                                    |
|----------------------------------------------------------------------------------------------------|---------------------------------------|----------------------------------------------------------------------------------------------------|
| Hi Appeers Fords *                                                                                                    | 11. Popriant Monte .*                 | Stred                                                                                                    |
| Not reach & Canaditations       • An experiment of the distance being integration for other are and planet to be an even of the an experiment of the speciment for the distance being integration for the distance being integration for the distance being integration of the speciment for the distance being integration of the speciment for the distance being integration of the speciment for the distance being integration of the speciment for the distance being integration of the speciment for the distance being integration of the speciment for the distance being integration of the speciment for the speciment for the speci                   | il horn fints "                       | Promoting Deepen<br>Bank Chapte<br>Detail                                                                                                    |
| Rado dade da ( june<br>secondario)                                                                                                    | 18 Teora & Catellium                  | Terror and Candidates     Appropriate setting to pay forger product to a set of state to can a setting tool in account to travel     Appropriate of logger setting to the forger product to a set of state to can be setting tool in account to travel     Appropriate setting to pay forger product to a set of the canon be used to can be setting too the setting too the setting too  |
| Image: Second and Second and Second an                  | Plans marked as [] are<br>standalory  | Calling                                                                                                    |
| Hi Reparent Alexan * Distan Figurent * Historia Santary * Distan Figurent * Historia Santary * Historia Santary * Historia Santary * His |                                       | 14                                                                                                    |
| Hit Represent Society     In Streem Payment     In       Hit Represent Society     In     Interference Society     In       Hit Represent Society     In     Interference Society     In       Hit Represent Society     In     Interference Society     Interference Society       Hit Represent Society     Interference     Interference     Interference       Hit Represent Society     Interference     Interference     Interference       Hit Represent Society     Interference     Interference     Interference       Interference     Interference     Interference     Interference                                                                                                    |                                       |                                                                                                    |
| Marcon do locations         Marcon do locations         Antimic sector of the control of the sector of the formation of the sector of the sector of the secto                                          |                                       | Recorded and Rifler Density                                                                                                    |
|                                                                                                    | tt nganas koki *<br>18.Papasa kasis * | Constant and Inter Portal      Constant      Constant |

Once you click on "Yes" button you will be taken to the Billdesk online payment option screen. Please note in case of UBI challan payment, you will be provided with a challan copy, which you need to take to any UBI branch <u>after 48</u> <u>banking hours.</u>

| E Cedit Cerit >        | Pay by Credi Card       | EU22211    |            |       | Merchant Name<br>Gold, College of Art & Craft |
|------------------------|-------------------------|------------|------------|-------|-----------------------------------------------|
| Delti Gari - A'bi Pita | Card Number             |            |            |       | Paymar Accust # 350.00                        |
|                        | Expension Date<br>North | Your       | CVW CVC    |       |                                               |
|                        | Enter sam holder nur    |            |            |       |                                               |
|                        | <u>.</u>                | Make Payme | <b>п</b> . | Circo | BittiDese                                     |

If your online payment is a success, you will be presented with the following screens.

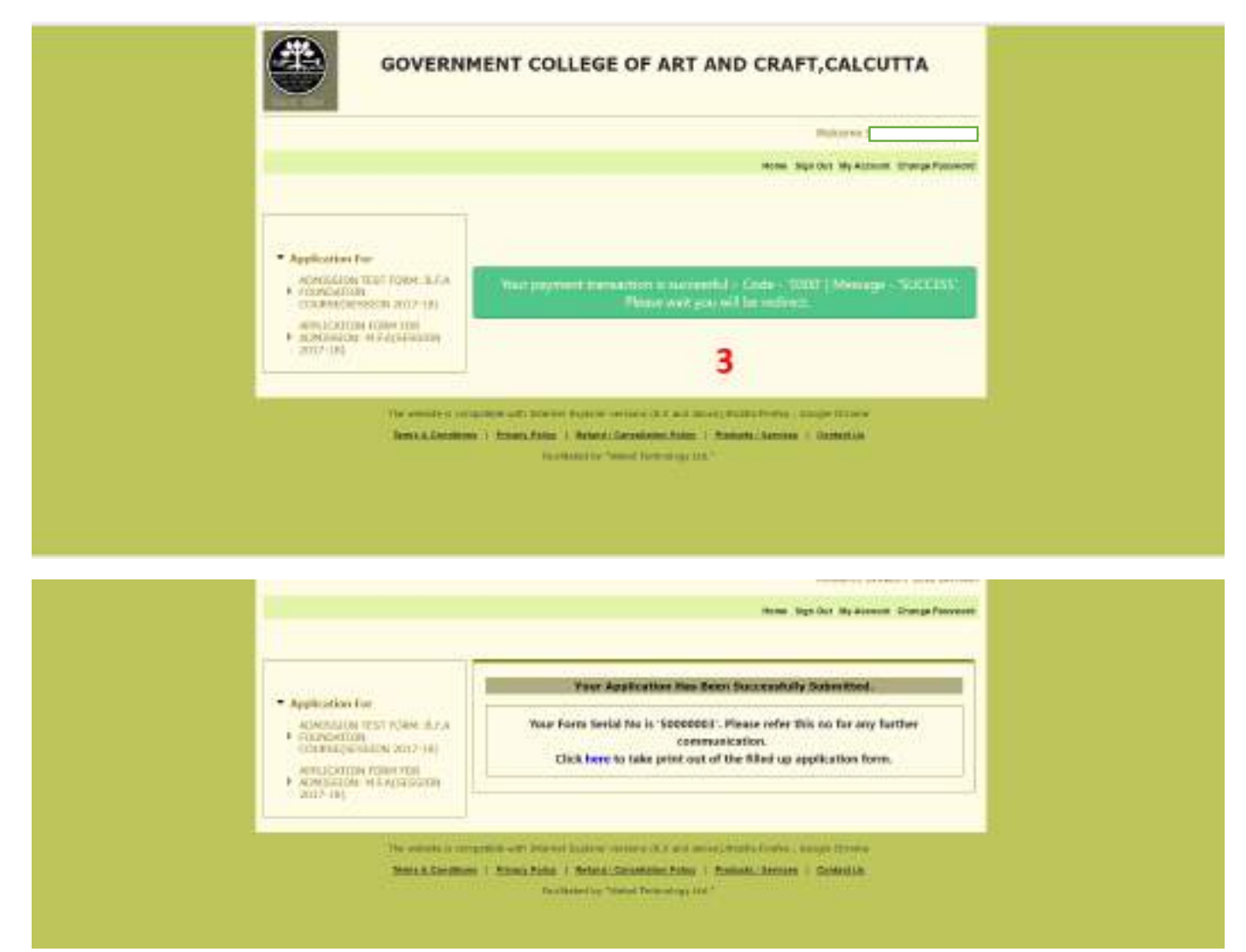

Please click on the "Click Here" note and you will be presented with your submitted application form. You will also get SMS & e-mail in the number & e-mail provided from your end. Delivery of the same is entirely depended on the correctness of the details provided by you & service providers(sms & e-mail)

| +-                       |                                                                                  | 0                                                                   |                                                               | 81                                                     | 4-         | Bare 1                     |                             |     | 2 1 85 | 4 | 8 | 0. |
|--------------------------|----------------------------------------------------------------------------------|---------------------------------------------------------------------|---------------------------------------------------------------|--------------------------------------------------------|------------|----------------------------|-----------------------------|-----|--------|---|---|----|
| Govt. Co                 | lege of An                                                                       | t and Gra                                                           | R - Applic                                                    | ation Form                                             | 386(3)     |                            |                             | ÷.# |        |   |   |    |
| Go                       | errreet Colo                                                                     | ege Of Art a                                                        | nd Craft, Cali                                                | age 78 and                                             | (dataran a | 0                          | @= 3.02 P61 (13 Source age) |     |        |   |   |    |
| 716                      | te an safogen                                                                    | ended armid                                                         | Do not spy                                                    | to this initial.                                       |            |                            |                             |     |        |   |   |    |
| No.<br>No.<br>No.<br>No. | e Application fo<br>r opplication in<br>rPANE as appli<br>ram atto print<br>ords | eni fali Deven<br>Ini fali Deven<br>Sation form t<br>Vola aperitori | Laborentially<br>01003. Role<br>collacted be<br>to term those | subsected<br>(disc no for sity<br>rely<br>manaposed re | fathar som | nanatan<br>Liito de wisite |                             |     |        |   |   |    |
|                          | •                                                                                |                                                                     |                                                               |                                                        |            |                            |                             |     |        |   |   |    |

Kindly note, if your payment is a failure at our end, you need to pay once more. In this regard, kindly two following things

a. Your failed transaction will be rolled back by your banker in due course of time

b. We do not accept multiple payment, hence be rest assured, if any duplicate payment is there, it is returned from our end.